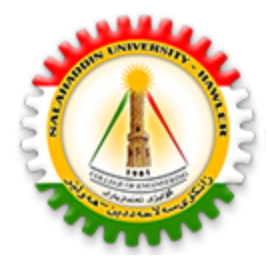

University of Sallahadin College of Engineering Electrical Engineering Dept.

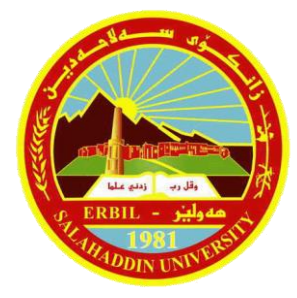

# Electrical CAD Lecture Two Fundamentals

By : Sarkar Jawhar MSc in Electrical Engineering <u>sarkar.mohammed@su.edu.krd</u>

## **Contents of This Lecture**

- Draw Arcs
- Drafting Settings
- Dynamic Input
- Display Control Commands
- Undo and Redo

The ARC command offers different options for drawing arcs:

- Three-point (3 points)
- Start, center, end (S,C,E)
- Start, center, included angle (S,C,A)
- Start, center, length of chord (S,C,L)
- Start, end, included angle (S,E,A)
- Start, end, direction (S,E,D)
- Start, end, radius (S,E,R)
- Center, start, end (C,S,E)
- Center, start, included angle (C,S,A)
- Center, start, length of chord (C,S,L)
- Continuation from line or arc (LinCont or ArcCont)

**Three-point (3 points)** 

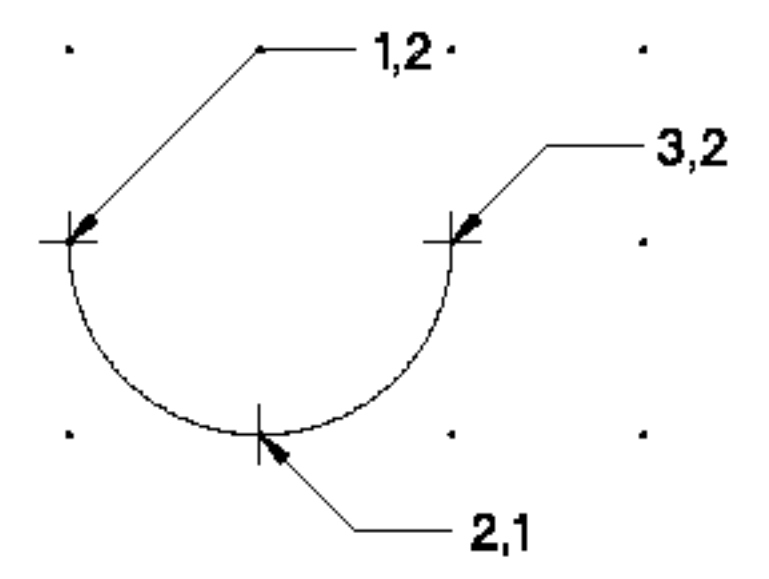

SU-Erbil- Engineer Collage – Sarkar Jawhar

Start, center, end (S,C,E)

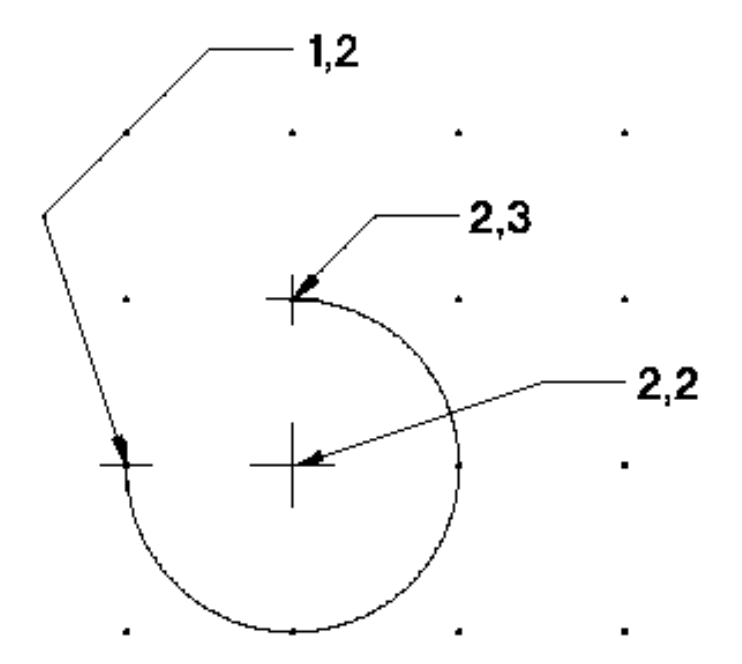

Start, center, included angle (S,C,A)

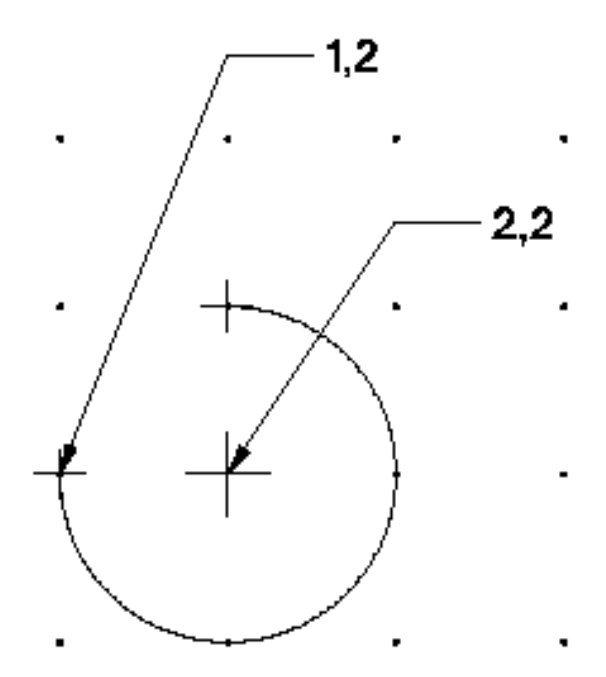

Start, end, included angle (S,E,A)

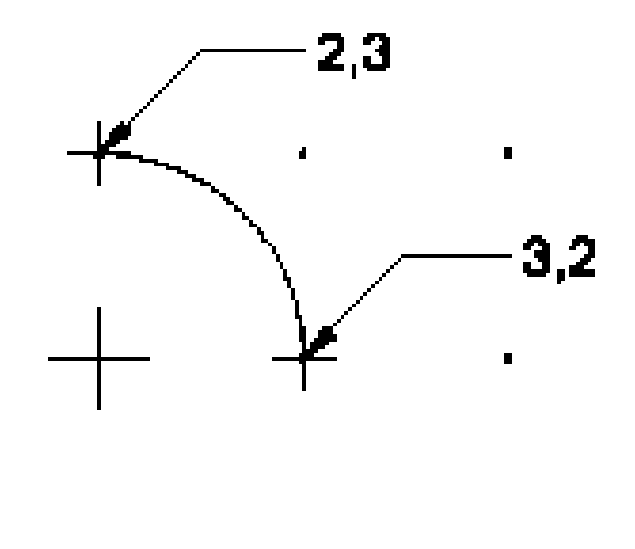

• • •

SU-Erbil- Engineer Collage – Sarkar Jawhar

Start, end, radius (S,E,R)

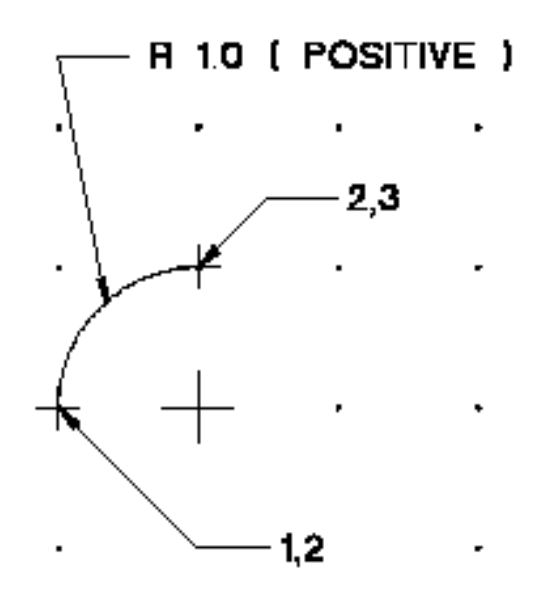

AutoCAD provides various tools that make it possible to create and modify objects more easily and accurately.

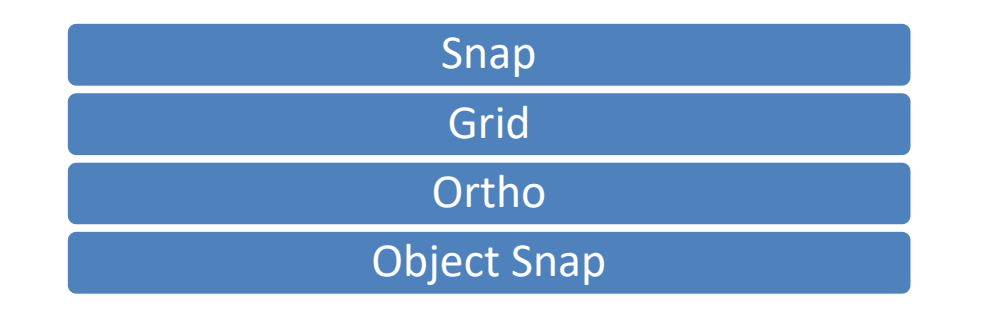

| Tools Menu       | Choose Drafting Settings                               |
|------------------|--------------------------------------------------------|
| Shortcut Menu    | Right-click Snap on the status bar and choose Settings |
| On-Screen prompt | dsettings (ENTER)                                      |

### Grid Settings related to Grid in the Drafting Settings dialog box

| hap and Grid Polar Tracking         | Object Snap | 3D Object Snap     | Dynamic Input  | Quick Pro | pert             |
|-------------------------------------|-------------|--------------------|----------------|-----------|------------------|
| Snap On (F9)                        |             | Grid On (F         | 7)             |           |                  |
| Snap spacing                        |             | Gid style          |                |           |                  |
| Snap X spacing:                     | 0.5000      | Display do         | otted grid in: |           |                  |
| 0                                   | 0.5000      | 2D model space     |                |           |                  |
| Shap Y spacing:                     | 0.5000      | Block e            | ditor          |           |                  |
| Equal X and Y spacing               |             | Sheet/             | ayout          |           |                  |
|                                     |             | Grid spacin        | g              | 0.5000    | _                |
| Polarspacing                        |             | Grid X spa         | icing:         | 0.5000    |                  |
| Polar distance                      | 0.0000      | Grid Y spa         | acing:         | 0.5000    |                  |
| Snap type                           |             | Major line         | every:         | 5         | *                |
| Grid snap                           |             | Grid behav         | ior            |           |                  |
| Rectangular snap     Isometric snap |             | Adaptive grid      |                |           |                  |
|                                     |             |                    |                |           | () isometre shap |
| PolarSnap                           |             | Follow Dynamic UCS |                |           |                  |
|                                     |             |                    |                |           |                  |

#### To toggle **Grid** feature ON/OFF, press the **F7** function key.

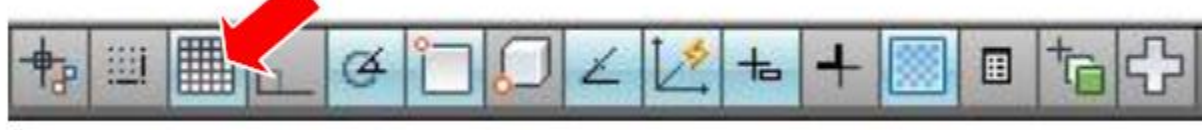

SU-Erbil- Engineer Collage - Sarkar Jawhar

grid (ENTER)

### Snap

### Settings related to Snap in the Drafting Settings dialog box

|                                                                                   | - stationals |                                                                       |               |                 |        |                    |
|-----------------------------------------------------------------------------------|--------------|-----------------------------------------------------------------------|---------------|-----------------|--------|--------------------|
| Snap On (F9)                                                                      |              | Grid On (F7)                                                          |               |                 |        |                    |
| Snap spacing                                                                      |              | Grid style                                                            |               |                 |        |                    |
| Snap X spacing:                                                                   | 0.5000       | Display dotted grid in:                                               |               |                 |        |                    |
| Snap Y spacing                                                                    | 0.5000       | 20 model space                                                        |               |                 |        |                    |
| Club P Specing  Polar spacing                                                     |              | Shoot/layout                                                          |               |                 |        |                    |
|                                                                                   |              |                                                                       |               |                 |        | Grid X spacing     |
|                                                                                   |              | Polar distance                                                        | 0.0000        | Grid Y spacing: | 0.5000 |                    |
| Snap type<br>© Grid snap<br>© Rectangular snap<br>© Isometric snap<br>© PolarSnap |              | Major line every:                                                     | 5             |                 |        |                    |
|                                                                                   |              | Grid behavior                                                         |               |                 |        |                    |
|                                                                                   |              | Adaptive grid                                                         | Adaptive grid |                 |        |                    |
|                                                                                   |              | Allow subdivision below grid<br>spacing<br>Display grid beyond Limits |               |                 |        |                    |
|                                                                                   |              |                                                                       |               |                 |        | Follow Dynamic UCS |
|                                                                                   |              |                                                                       |               |                 |        |                    |

#### snap (ENTER)

### To toggle snap feature ON/OFF, press the **F9 function key**.

SU-Erbil- Engineer Collage - Sarkar Jawhar

### Ortho

The ORTHO feature lets you draw lines and specify point displacements that are parallel to either the X or Y axis.

ortho (ENTER)

In addition you can toggle Ortho feature ON/OFF by pressing the **F8 function key**.

### **Object Snap**

- The Object Snap (or Osnap, for short) feature lets you specify points on existing objects in the drawing, such as endpoint, center, midpoint, etc.
- Object snap modes can be choose while executing an AutoCAD command that prompts for a point.

#### **Object Snap Markers and Tooltips**

| L Options                                                                                                    | $\mathbf{X}$                                                                                                    |
|----------------------------------------------------------------------------------------------------|----------------------------------------------------------------------------------------------------|
| Current profile: < <unnamed profile="">&gt;</unnamed>                                                                                                   | 🍋 Current drawing: Drawing1.dwg                                                                                                    |
| Files Display Open and Save Plot and Publish System                                                                                                    | User Preferences Drafting 3D Modeling Selection Profiles                                                                                                    |
| AutoSnap Settings  Marker  Magnet  Display AutoSnap tooltip  Display AutoSnap aperture box  Colors  AutoSnap Marker Size                                | AutoTrack Settings  Display polar tracking vector  Display full-screen tracking vector  Display AutoTrack tooltip  Alignment Point Acquisition  Automatic  Shift to acquire  Aperture Size |
| Object Snap Options          Ignore hatch objects         Replace Z value with current elevation         Ignore negative Z object snaps for Dynamic UCS | Drafting Tooltip Settings<br>Lights Glyph Settings<br>Cameras Glyph Settings                                                                                                    |
| (                                                                                                    | OK Cancel Apply Help                                                                                                    |

### **Following are the various Object Snap modes available:**

| ✓ENDpoint     | ✓ PERpendicular         |
|---------------|-------------------------|
| ✓MIDpoint     | ✓ TANgent               |
| ✓CENter       | ✓ NEArest               |
| √NODe         | ✓ APParent Intersection |
| ✓OUAdrant     | ✓ PARallel              |
| ✓INTersection | ✓SNAp From              |
| ✓ EXTension   | ✓MTP                    |
| ✓ INSertion   | ✓NONe                   |
|               |                         |

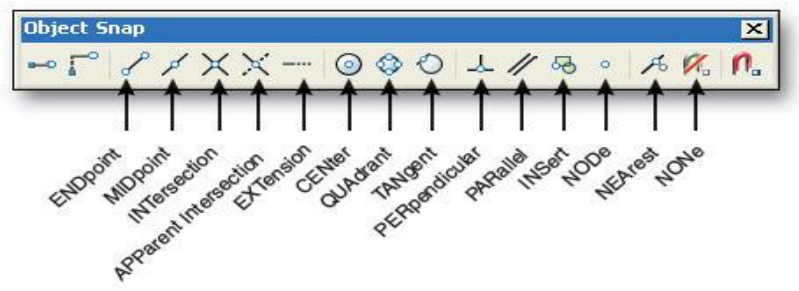

### **Endpoint, Intersection, Midpoint, and Perpendicular**

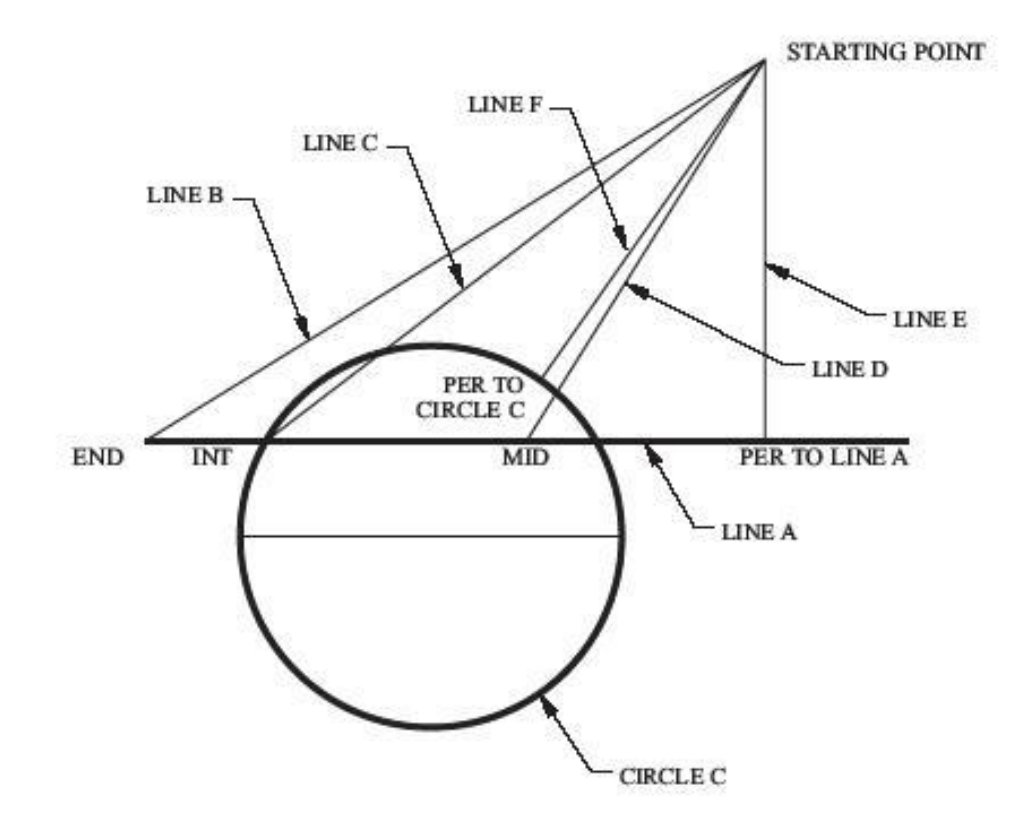

### **Quadrant, Tangent, and Center**

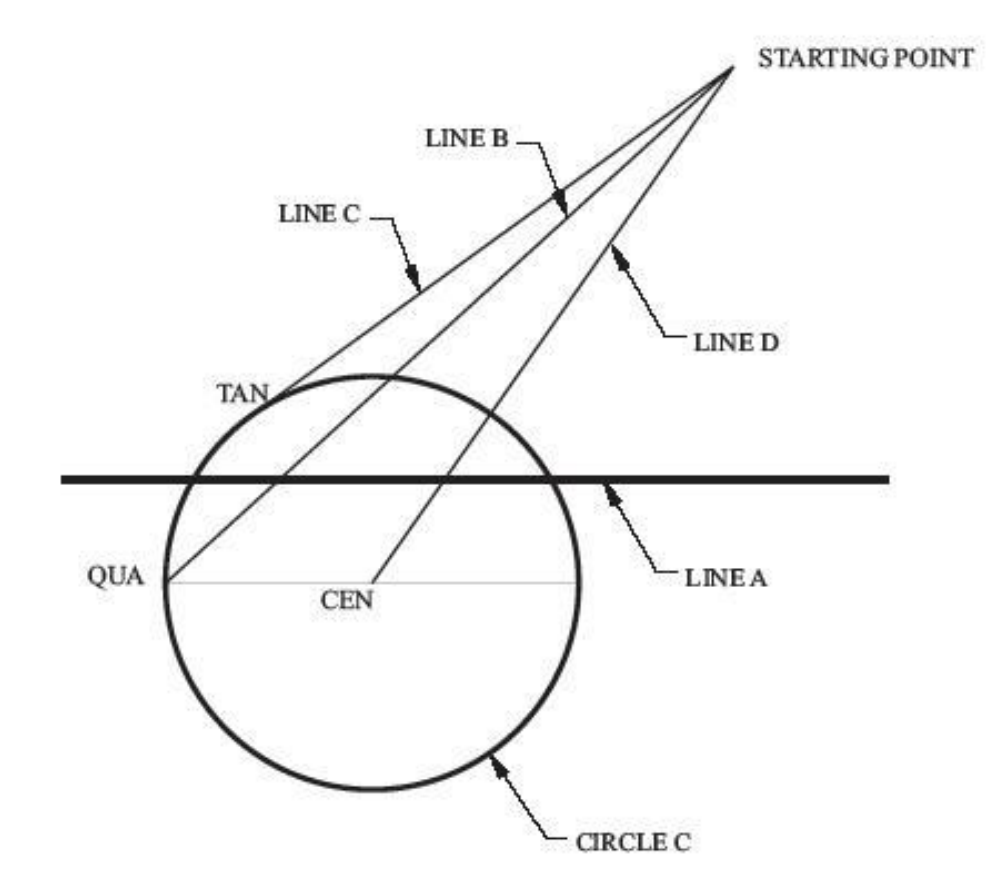

#### **Apparent Intersection, Extension, and Parallel**

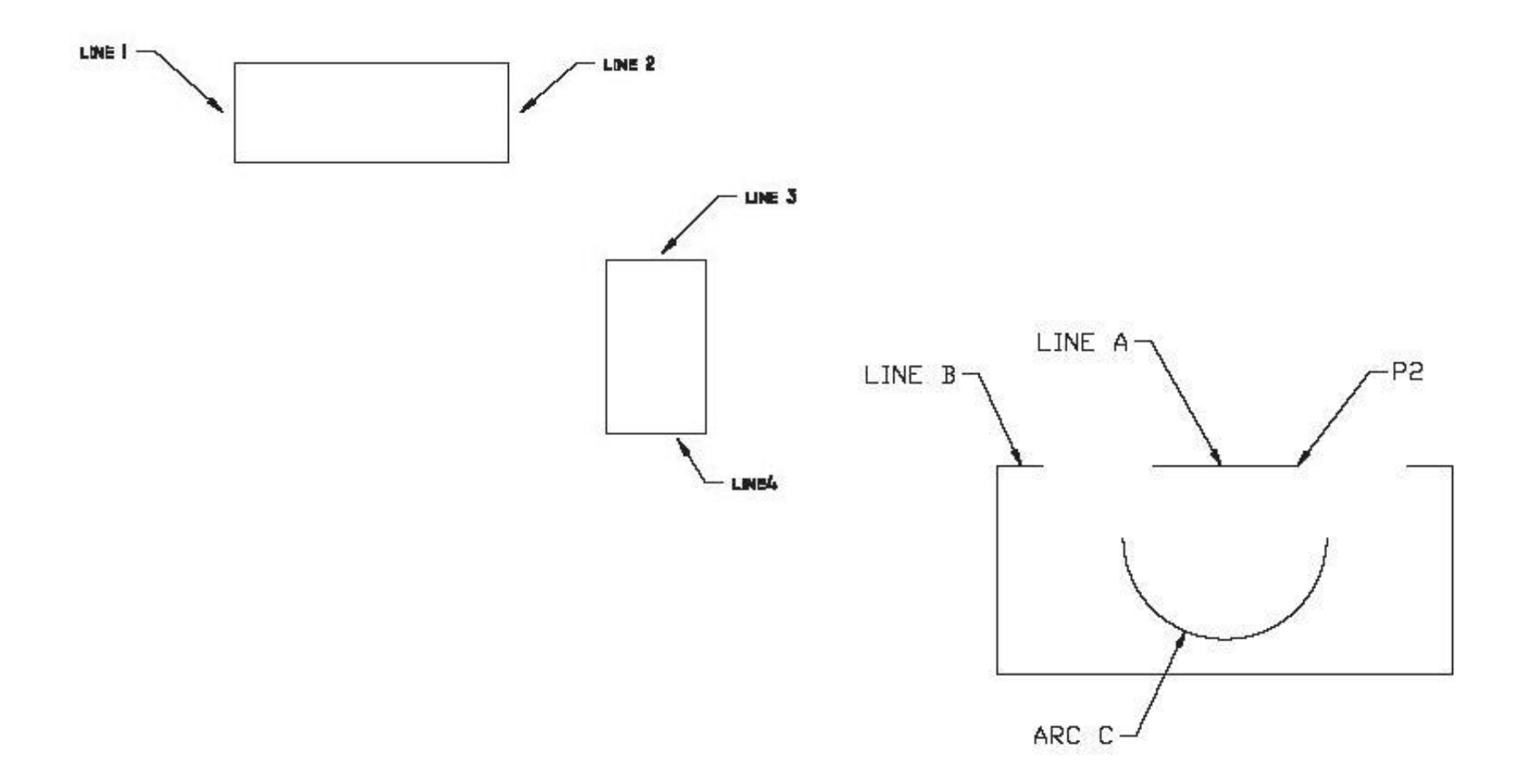

Dynamic Input provides a command interface near the cursor to help you keep your focus in the drafting area.

**Dynamic Input** can be toggled ON/OFF by choosing **DYN** on the status bar or press **F12**.

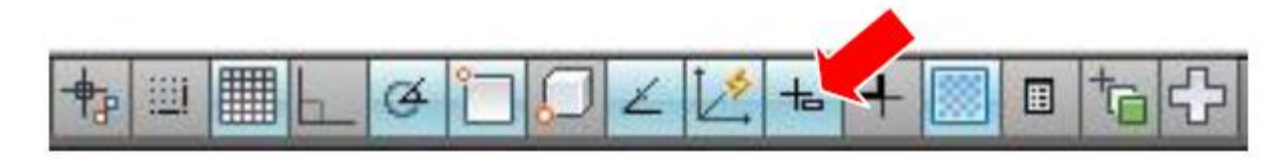

AutoCAD provides various tools that allows to view the drawing in different ways which in turn will allow to create the drawing faster and more efficiently.

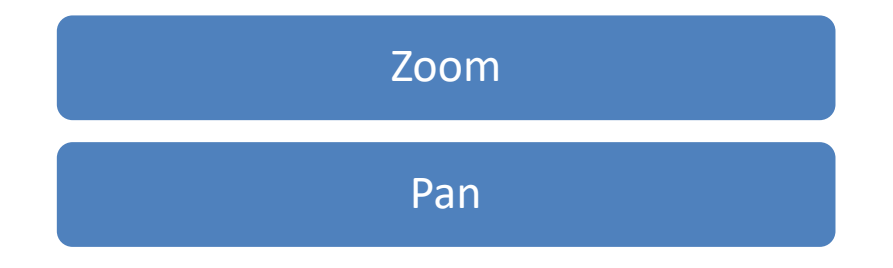

### Zoom

The ZOOM command allows to control the viewing area of the drawing. You can increase or decrease the viewing area, although the actual size of objects remains constant.

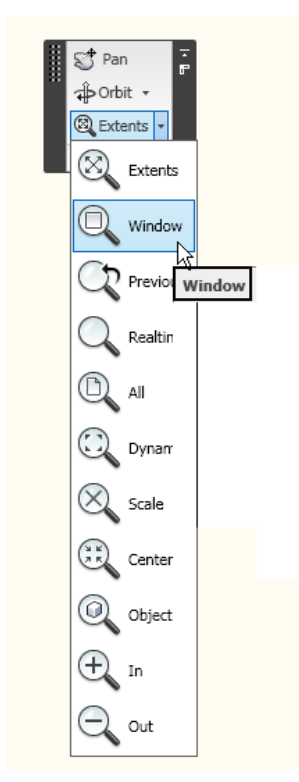

SU-Erbil- Engineer Collage – Sarkar Jawhar

Following are the available options for ZOOM command:

**Window** – (default) specify two points represent diagonally opposite corners of a rectangle and the view in the rectangle is enlarged to fill the drawing area.

**Realtime** – lets you zoom interactively to a logical extent.

All – displays the entire drawing. In a plan view, it zooms to the drawing's limits or current extents, whichever is larger.

**Center** - select a new view by specifying its center point and the magnification value or height of the view in current units.

**Dynamic** – lets you see entire drawing and allows to select the location and size of the next view by means of the cursor manipulation.

**Extents** – displays the entire drawing extent immaterial of the limits of the drawing.

**Previous** – displays the last displayed view. Restores up to last 10 views.

Scale – displays to the set scale (or magnification) factor.

### Pan

The PAN command allows to view a different portion of the drawing in the current view without changing the magnification. Pan Realtime pan interactively to the logical extent (edge of the drawing space).

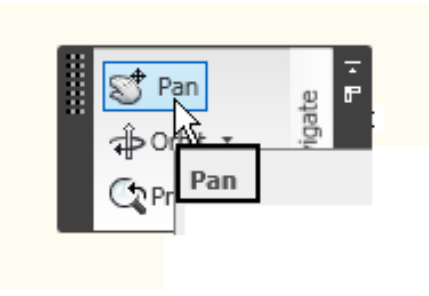

### **Redraw and Regen**

The **REDRAW** command is used to refresh the on-screen image and to remove the blip marks from the screen. A redraw is considered a screen refresh as opposed to database regeneration.

The **REGEN** command is used to regenerate the drawing's data on the screen and it goes through the drawing's entire database and projects the most up-to-date information on the screen. The REGEN command displays the most accurate image possible. The UNDO command undoes the effects of the previous command or group of commands, depending on the option employed. The U command reverses the most recent Operation.

The REDO command is reversal of the effects of the previous U and UNDO commands.

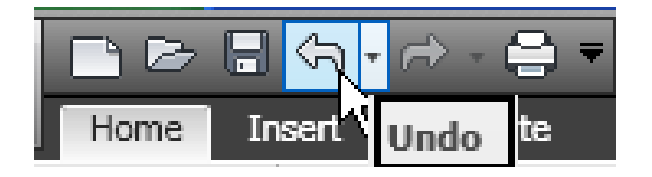

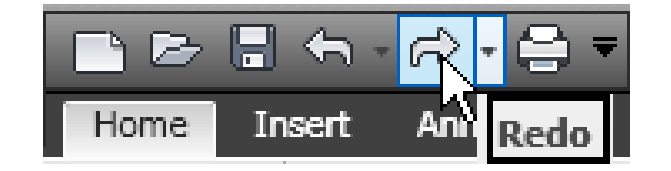

SU-Erbil- Engineer Collage - Sarkar Jawhar

### **Next Lecture**

• Advanced Drawing commands

# Assignment

• Draw the following diagram using AutoCAD.

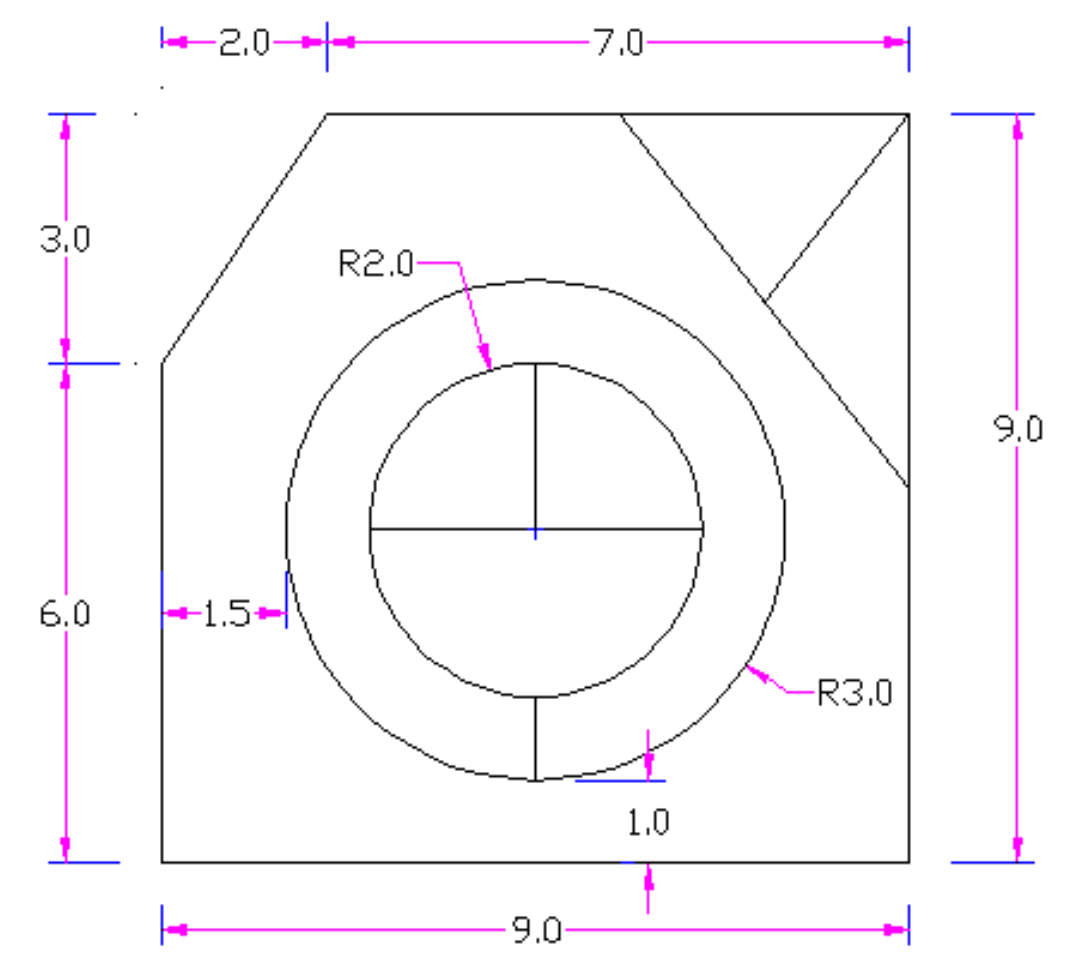

SU-Erbil- Engineer Collage - Sarkar Jawhar

## **Questions and Thank you**

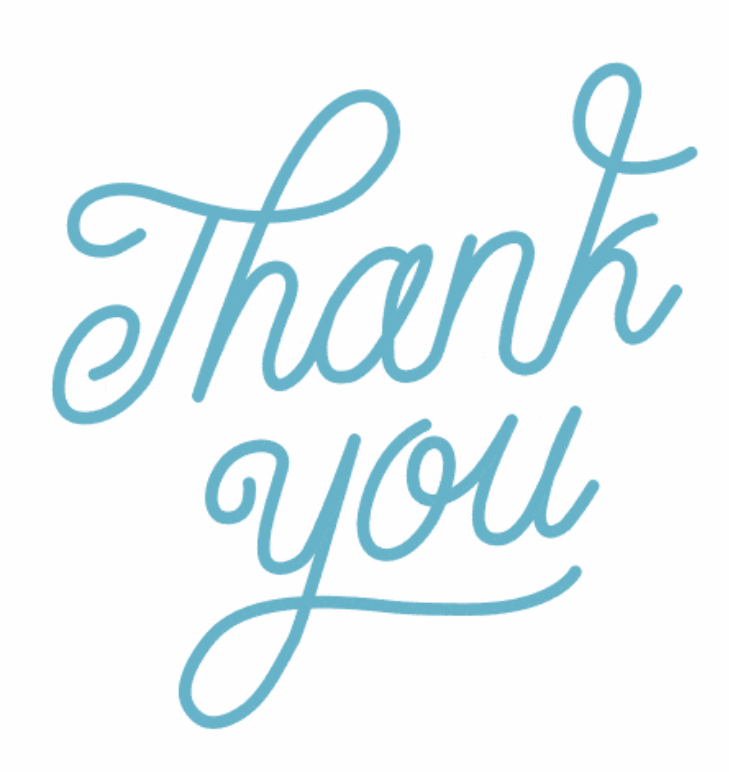

SU-Erbil- Engineer Collage – Sarkar Jawhar